# 基本設定確認マニュアル

#### 対象 Macintosh システム

OS :漢字 Talk7.5.5 ~ MacOS8.6

TCP/IP アプリケーション: TCP/IP

PPP アプリケーション: O/TPPP (OpenTransportPPP) リモートアクセス ConfigPPP ver2.1.3 以上、 FreePPP ver2.5x 以上(ともに英語版)

MacTCP や InternetConnect など、上記以外のアプリケーションに関しては、ODN サポートセンターではサポート させていただいておりません。あらかじめご了承ください。

MacOS に標準でインストールされている O/TPPP (OpenTransportPPP)もしくはリモートアクセスの使用推奨 いたします。

別途資料ご用意のお願い

| FAXBOX からお客様がお使いのシステムにあわせて、以下から資料を併せてご用意してください。 |
|-------------------------------------------------|
| BOX ナンバー 521 ConfigPPP+TCP/IP 接続マニュアル           |
| BOX ナンバー 523 FreePPP2.5+TCP/IP 接続マニュアル          |
| BOX ナンバー 525 FreePPP2.6.2+TCP/IP 接続マニュアル        |
| BOX ナンバー 526 OT/PPP 接続マニュアル                     |
| BOX ナンバー 527 リモートアクセス接続マニュアル                    |

#### 設定確認の流れ

5項目に分けて解説をいたします。この様に分けて考えると、問題が生じた時に、整理して考えることが出来ます。

| TCP/IP、PPP アプリケーションが<br>無い場合はどこかから手に入れなけ<br>ればないません | STEP1<br>機材のセッティング    | モデム / TA と Macintosh 、電話線を接続                |
|-----------------------------------------------------|-----------------------|---------------------------------------------|
| 場合によってはTCP/IP、PPP アプ                                | STEP2<br>アプリケーションの確認  | インターネットへ接続するために<br>必要なアプリケーションの確認           |
| リケーションをインストールしなお<br>す事もあります                         | STEP3<br>インターネット接続の設定 | 接続 ID や接続パスワードなどの設定                         |
| 接続出来ない場合は<br>設定と配線などを確認                             | STEP4<br>アクセスポイントへ接続  | モデム/ TA が正しく動作し、接続                          |
| ホームページが見れない場合は、<br>接続がしっかり出来ているか確認、<br>設定の確認もチェック   | STEP5<br>実際に出来るかどうか   | ブラウジング (ホームページを見るという<br>方法でインターネットを試してみましょう |

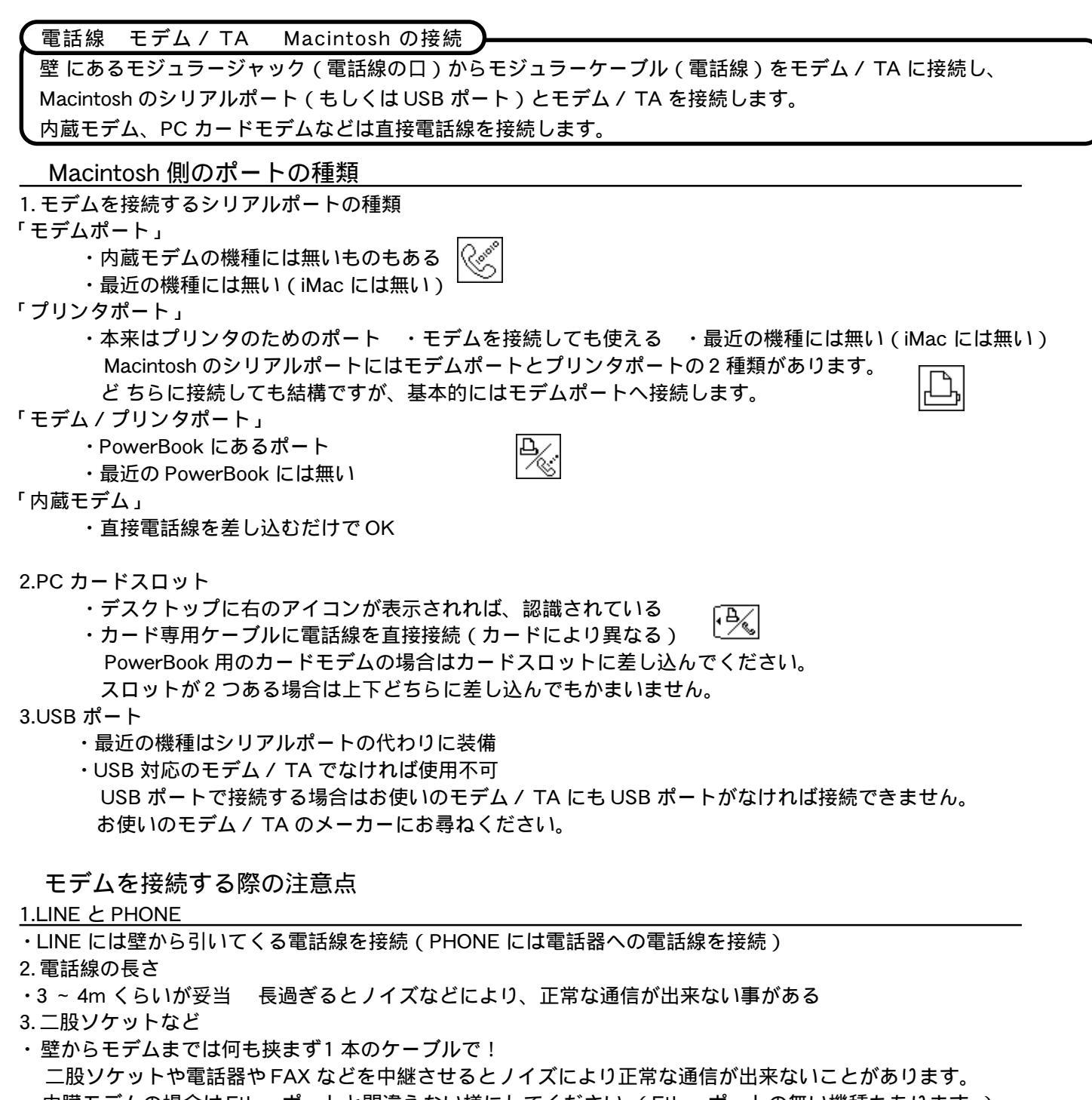

- ・内臓モデムの場合はEther ポートと間違えない様にしてください。(Ether ポートの無い機種もあります。)
- Ether ポートについてはお使いの Macintosh の取り扱い説明書をご覧ください。
- 4. 電話線を這わせる場所

電話線の中は電気信号が通っています。外部から影響が加わると信号が正常に送受信出来ない可能性があります。

#### TA を接続する際の注意点

<u>1. 電話線を差し込むポートは似たようなポートがいくつかありますので注意してください</u>

2.ダイヤルアップルータ

ダイヤルアップルーターというルーターの機能も兼ね揃えた機種もあります。Ether ポートと非常に似ていますのでダイ ヤルアップルーターをお使いの方は確認をしてください。詳しくはお使いのダイヤルアップルーターの取り扱い説明書 をご覧ください。 ダイヤルアップルーターとしての設定は、お使いの TA メーカーにお尋ねください。この資料では 一切触れておりません。サポートセンターでもご案内はさせていただいておりません。

- が要なアプリケーションは揃っているか Ъ
- イ ンターネットへ接続するために必要な「TCP/IP アプリケーション」と「PPP アプリケーション」が正常にインス トールされているかを確認します。

MacOS 標準の「TCP/IP」「モデム」「リモートアクセス(もしくは PPP)」の場合

- \_\_\_\_\_\_ 漢字 Talk7.5.5 以降の OS には標準でインターネットに必要なアプリケーションが含まれています。
- 標準で OS にインストールされていますので、別途手に入れるという事はないと思います。
- 確認方法その1
- 1.アップルメニュー(画面左上端にあるリンゴマーク)をクリックして、プルダウンメニューを出す。
- 2. その中のコントロールパネルを選択すると、その右側にサブメニューが出てきます。
- 3. そこに TCP/IP、モデム、リモートアクセス(もしくは PPP)の3つの名前を確認出来れば次のステップへ。 確認方法その2
- 1. デスクトップ右上にある MacintoshHD (ハードディスク)をダブルクリックで開きます。
- 2. その中にあるシステムフォルダをダブルクリックして開く。
- 3. その中にあるコントロールパネルをダブルクリックして開く。
- 4. そこに TCP/IP、モデム、リモートアクセス(もしくは PPP)の3つの名前を確認出来ればステップへ。
- もし、違う場所にあった場合はコントロールパネルへ入れて再起動して次のステップへ。
- もし一つでも足りない場合は、メーカー(アップル・コンピュータ)へお問い合わせください。

「TCP/IP」「FreePPP」の組み合わせの場合

FreePPP はフリーウェアとして、雑誌付録のCD ROM 等から手に入れることができます。 MacOS 標準の「TCP/IP」「モデム」「リモートアクセス(もしくは PPP)」がインストールされている場合は FreePPP をインストールする必要はありません。

確認方法

TCP/IP は上記の MacOS 標準の場合と同じです。

FreePPP は3つ確認する必要があります

- FreePPP
- 1.MacintoshHD を開く
- 2.機能拡張フォルダを開き、この中に FreePPP を確認出来れば OK

FreePPP Setup

これはどこに入っていても良いものです。インストールする際にどこへ入れましたか?

FreePPP Menu (これはインストールされていなくても動作に支障はありません)

これもどこに入っていても良いものです。インストールする際にどこへ入れましたか?

「TCP/IP」「ConfigPPP」の組み合わせの場合

ConfigPPP もフリーウェアとして、出回っていましたが、最近では見かけることが少なくなりました。

- 部の Macintosh Paforma シリーズにバンドルされていた事もありました。

確認方法

TCP/IP は上記の MacOS 標準の場合と同じです。

ConfigPPP は2 つ確認する必要があります。

PPP

1.MacintoshHD を開く

- 2. 機能拡張フォルダを開き、この中に PPP を確認出来れば OK ConfigPPP
- 1.アップルメニュー(画面左上端にあるリンゴマーク)をクリックして、プルダウンメニューを出す。
- 2. その中のコントロールパネルを選択すると、その右側にサブメニューが出てきます。

3. その中に確認できれば OK

#### 各設定における注意事項

| お使いのシステムの資料の通りに設定を行って下さい。                |
|------------------------------------------|
| その際の注意点を簡単に説明します。                        |
| BOX ナンバー 521 ConfigPPP+TCP/IP 接続マニュアル    |
| BOX ナンバー 523 FreePPP2.5+TCP/IP 接続マニュアル   |
| BOX ナンバー 525 FreePPP2.6.2+TCP/IP 接続マニュアル |
| BOX ナンバー 526 OT/PPP 接続マニュアル              |
| BOX ナンバー 527 リモートアクセス接続マニュアル             |

「TCP/IP」に関して(共通)

Q. 経由先で PPP (もしくは FreePPP、MacPPP)が選択できない

A.「コントロールパネル」内の「モデム」を開くと必ずエラーが出ますのでその指示に従い「モデム」を設定後、 「TCP/IP」を開けば経由先に「PPP(もしくは FreePPP、MacPPP)」が選択できるようになる場合があります。

Q. ネームサーバアドレスの設定で2行目にいかない

A. キーボードの return キーを押して下さい。

Q. 設定を入力すると、ビープ音が鳴りエラーがでる

A. ピリオド「.」とカンマ「,」を間違って入力されていませんか?インターネット接続設定に出てくる点「.」はすべて ピリオドです。キーボードにより若干キーの配置が違う場合があります。まず間違える事はないとは思いますが、右下 にあるひらがなの「る」のキーを使っていただければ間違いは少ないと思います。

「モデム」に関して

Q. 自分の使っているモデムの名前が無い

A. ご購入されたモデム / TA と一緒にフロッピーもしくは CD ROM が入っていると思います。その中からモデムの ドライバ (CCL ファイル)をインストールしていただく必要があります。

詳しくはモデム / TA の取り扱い説明書をご覧になるか、モデム / TA のメーカーにお尋ねください。

Q. 似たようなモデム / TA の名前が複数存在する

A. < モデムの場合 >

モデムによってはいろいろな速度のドライバ(CCLファイル)があります。モデムの取り扱い説明書をご覧になり適切なものをお選びください。

A. < TA の場合 >

TA は3種類の速度で接続が可能です。ですので、3種類のドライバ(CCL ファイル)がある場合があります。 現在 ODN では同期 64k の接続になりますので、取り扱い説明書をご覧になり同期 64k の物をお選びください。 Q. トーンかパルスかわからない

A.NTT とトーンの契約なのかパルスの契約なのかという回線種別の事です。

インターネットで使う電話回線の口(モジュラージャック)に電話器を接続し、受話器をもって、ダイヤルしてみて ください。受話器から「ピポパ…」というような音が聞こえればトーンです。「ジージー…」というような音が聞こ えればパルスです。ISDN はトーンになります。

NTT に確認するのが一番確実です。

「リモートアクセス(もしくはPPP)」に関して

Q.ユーザー名・パスワード入力するところが無い。

A. ウインドウの右下のところに、三角のボタンの様なものがあります。それが右を向いていると ユーザー名・パス ワードは隠れてしまいます。クリックして下向きに変えれば表示されます。

A.「登録利用者」と「ゲスト」というラジオボタン(チェックをつけるところ)の「ゲスト」にチェックが入っていませんか?「登録利用者」をチェックしてください。

Q.リモートアクセスというウインドウで、「待機しています。」という文字と接続ボタンしか無い

A. リモートアクセス状況というものを開いてしまっているかもしれませんので、コントロールパネルの中のリモート アクセスというものを開いて下さい。

Q.アクセスポイントの電話番号にハイフン()は入れなければならないですか?

A. 入れても入れなくてもどちらでも結構です。一般的に入れない場合が多いようです。

「FreePPP」に関して

Q.接続パスワードを入力しても「\*\*\*\*\*\*\*」となってしまい、表示されない

A. パスワードを入力すると(\*)で表示されます。他人に見られない様にしている為です。実際にはキー入力されて いますので問題はありません。

Q.AT コマンドがわからない

A.お使いのモデム / TA の取り扱い説明書に載っているはずですので、確認してください。

分からない場合はモデム / TA メーカーにお尋ねください。

Q.アクセスポイントの電話番号にハイフン()は入れなければならないですか?

A. 入れても入れなくてもどちらでも結構です。一般的には入れない場合が多いようです。

「ConfigPPP」に関して

Q.接続パスワードを入力しても「・・・・・・」となってしまい、表示されない

A. パスワードを入力すると(・)で表示されます。他人に見られない様にしている為です。実際にはキー入力されて いますので問題はありません。

Q.アクセスポイントの電話番号にハイフン()は入れなければならないですか?

A. 入れても入れなくてもどちらでも結構です。一般的に入れない場合が多いようです。

Q. 設定の画面が少し違う様なのですが

A.ConfigPPP にはいろいろなバージョンがあります。ODN サポートセンターではバージョン 2.1.3SDb2 (MacPPP2.5 とも呼ばれています)を参考にしています。他のバージョンでも設定はほとんど変わらないと思います。

ODN サポートセンターでは他のバージョンの設定案内等は一切させていただいておりません。

# <u>STEP4. アクセスポイントへ接続</u>

#### モデム/TAが正常に動作し、接続へ

お使いのシステムの資料(接続マニュアル)の通りに接続を行ってみて下さい。 進行状況が表示されます。この変化していく状況のどこの部分でエラーが表示されるかにより、ある程度の原因の推 測ができます。

#### 「リモートアクセス (もしくは PPP)」の場合

リモートアクセスの「接続」ボタンをクリック

「待機しています。」

「0088333333 をダイヤル中…」

「48000bps で接続中…」

「PPP の処理を始めました。」

「認証中です。」

接続に成功すると「接続速度:」や「接続先:」や「接続時間:」などが表示されます。

## 「FreePPP」の場合

FreePPP Setup の「Connect 」ボタンをクリック

<sup>r</sup> Looking for modem... J

<sup>r</sup> Dialing 0088333333... J

<sup>r</sup> Establishing Communication... J

<sup>r</sup> Logging on... J

接続に成功すると「Connect」ボタンが「Disconnect」に変わり、その左側の地球のマークが回り出します。

### 「ConfigPPP」の場合

「開く」ボタンをクリック 「モデムの検索中」 「ダイアル中…」 「接続に成功しました…」 「ログオン状態…」 「成功…」 接続に成功すると「閉じる」ボタンがクリック出来るようになり、左上にある「PPP DOWN」という表示が 「PPP UP」となり、笑顔に変わります。

#### もし、エラーメッセージが表示されたら、、、

「接続が出来ない」「ホームページが見れない」など、エラーが表示される(もしくは何も反応がない)場合は、まず 設定を再度ご確認ください。 また、トラブルシューティングの資料を FAXBOX にご用意させていただいておりますので、ご参考にしていただけれ ばと思います。

BOX ナンバー 211 インターネット接続トラブルシューティング(Macintosh)

#### 実際にホームページを見てみましょう

接続が出来ても、「どうやって見ていいのかわからない」=「見れない」と勘違いすることが非常に多いです。回線が 繋がっても、 何もしなければもちろん何も見えません。「何を」「どのように」「どうやって」 「出来た」「出来な かった」ということを確認してください。ここでは、「ホームページを見る」という方法で、「インターネットが出 来る状態なのか」を確認します。

#### ブラウザの確認

ブ ラウザとはホームページを見る為のアプリケーションの総称です。

Macintosh には2 つの有名なブラウザがあります。

ネットスケープ社の NetscapeCommunicator (NetscapeNavigator)

マイクロソフト社の InternetExplorer

どちらも、ブラウザとしてあまり違いはありません。

ブラウザは基本的には最初からコンピュータに入っていません。

ただし、最近の OS は最初からインストールされているものもあります。どこに入っているのかはコンピュータによって様々ですので、ハードディスクの中身を探してください。

もし、無い場合は手に入れる必要があります。最近は雑誌の付録の CD ROM に入っている事が多いので、そういった 雑誌を購入してインストールする方法もあります。

インストールする際には「どこヘインストールするのか?」とコンピュータに聞かれますので、必ずどこにインストー ルしたのかを覚えて下さい。

インストール方法は各雑誌を参照ください。(ODN サポートセンターではわかりません)

お使いのコンピュータのスペックによっては動かない場合もあるかもしれません。

各ブラウザの対象機種や推奨環境(メモリやハードディスクの空き容量など)をご確認ください。

#### ブラウザを起動する

実際の起動方法ですが、コンピュータの環境によって様々です。ここでは一番確実な方法を案内します。

1. ブラウザ本体がどこに入っているのか確認

元々入っている場合はハードディスクのどこかに入っているはずです。

ご自身でインストールなさった場合はいれた場所を開くと見つかるはずです。

その中にアプリケーション本体が入っています。

似たようなものでエイリアスと呼ばれるものがあります。名前が斜体(例.)に

なっています。本体ではありません。(アイコンは本体と同じです)ダブルクリックすると、本体をダブルクリックする ことと同じ役割をするもので、デスクトップへ置いておくと便利です。今回は念のため本体の 方を探してください。

2. ブラウザ本体のアイコンをダブルクリックすると、起動し始めます。

NetscapeCommunicator を初めて起動する場合は設定の画面が表示されます。画面の通りに設定を行うだけですので それほど難しい事はありません。適当に設定を行っても後で変更が可能です。

設定方法に関しては ODN の FAXBOX にてご用意しています。

お持ちの Netscape のバージョンのものをご覧ください。

BOX ナンバー 552 NetscapeCommunicator4.0x 設定マニュアル (メール&ニュース)

BOX ナンバー 553 NetscapeCommunicator4.5x 設定マニュアル (メール)

アドレス(URL)を入力し、色々なホームページを見てみる

無事にブラウザが起動すると、あらかじめ設定してあるホームページが勝手に表示されます。

まず、最初のホームページが見えないとなると、何か設定などに問題があるかもしれません。

トラブルシューティングをご参照ください。

最初にあらかじめ設定してあるホームページが表示された場合は、念のため他のホームページが見れるかを確認し

てください。以下にホームページのアドレスを参考として載せます。

ODNのホームページ http://www.odn.ne.jp/

アップルコンピュータのホームページ http://www.apple.co.jp/

ヤフーのホームページ http://www.yahoo.co.jp/

アドレス入力の方法ですが、いくつかあります。一番わかりやすいと思われる方法は、ブラウザを起動すると画面 の上部に、Netscapeの場合は「場所」、InternetExplorerの場合は「アドレス」という名称でアドレスを入力する横 長の枠があるはずです。そこにはあらかじめ設定されているアドレスが入っていると思いますので、それを消していた だいて入力してください。入力が出来ましたら、キーボードの return を押していただければそのアドレスのホームペー ジを開きにいきます。

基本設定確認マニュアル(Macintosh)